## 【iOS】 Smile to Smile のホーム画面追加手順について

iOS 端末におけるホーム画面の追加手順をご案内します。この手順により「Smile to Smile」を PWA(プログレッシブウェブ アプリ)としてインストールすることができ、ホーム画面から「Smile to Smile」に簡単にアクセスできるようになります。

## ※ご使用の端末や iOS のバージョンによっては表示画面や手順が異なる場合があります。 その場合はご自身の端末に合わせて適宜手順を進めてください。

① 画面に表示されている

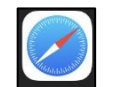

アイコンをタップし、「Safari」アプリを開きます。 URL 入力欄に

「Smile to Smile」の URL を入力し、サイトにアクセスします

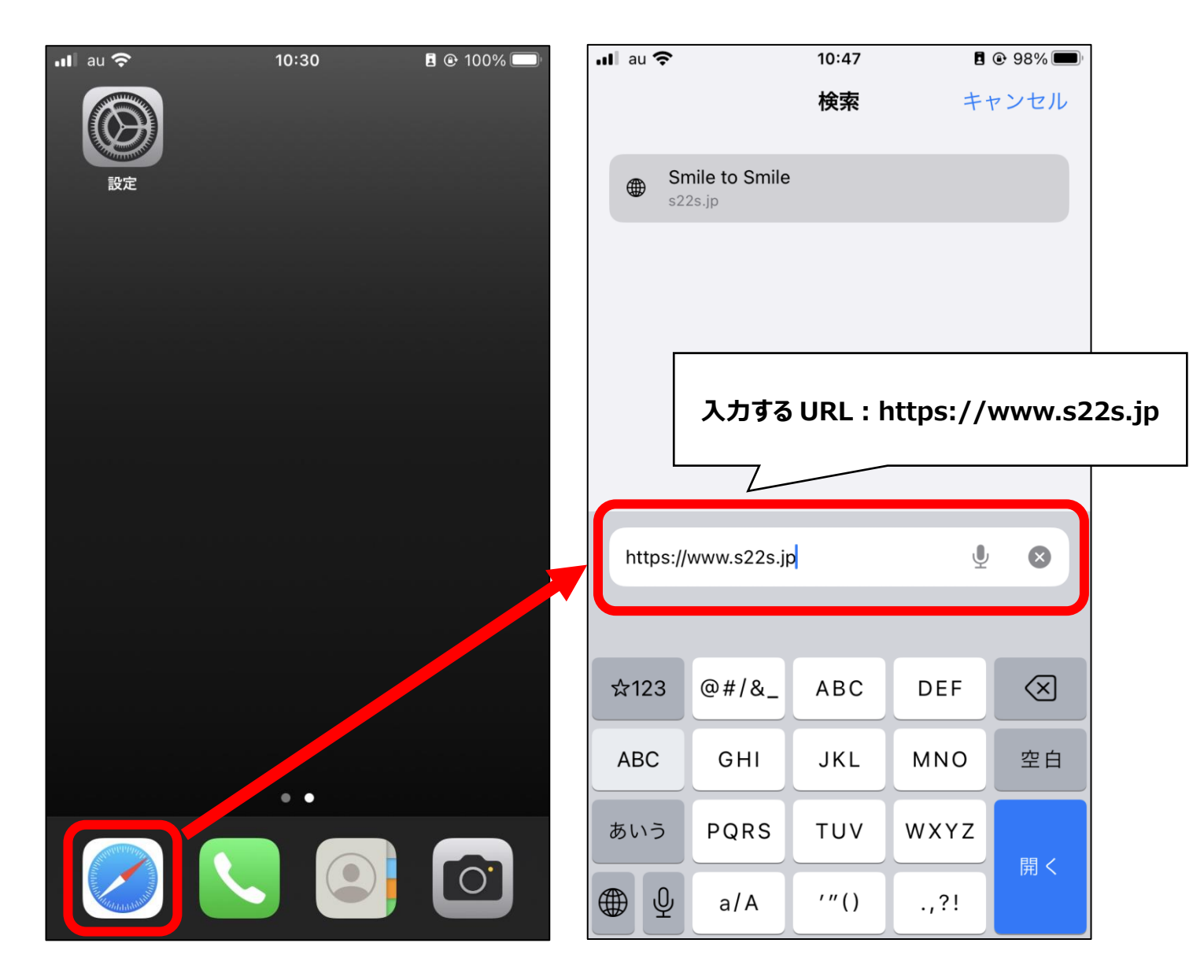

② 画面下部にある アイコンをタップしメニューを開き、「ホーム画面に追加」をタップします

| ull au 🗢                      | 10:47                  | B @ 98% 🗩 | •II au 🗢 | 10:47                                | <b>I</b> 🕑 98 |
|-------------------------------|------------------------|-----------|----------|--------------------------------------|---------------|
| <u>บ</u> รเ                   | <b>mile to S</b>       | Smile     | 101 A    | Smile to Smile<br>s22s.jp<br>オプション > |               |
| 例:000112<br>ハイフン (-)<br>パスワード | 345<br>)を除いて、数字のみ<br>: | 表示する      | AirDrop  | メッセージ<br>メッセージ<br>メール                | Zoom<br>Zoom  |
|                               | ログイン                   |           | コピー      | ィングリストに追加                            | (             |
|                               |                        |           | ブックマ     | ?ークを追加                               | ĺ             |
| ۶۲                            | スワードを忘れた               | 方         | お気に入     | りに追加                                 | 5             |
|                               | ?よくあるご質問               | 5         | クイック     | ッメモに追加                               | C             |
|                               |                        |           | ページを     | 検索                                   |               |
| ぁあ                            | ■ s22s.jp              | Ċ         | ホーム画     | 画面に追加                                | (             |
| < >                           | Û                      |           | マークフ     | マップ                                  | (             |

③ 画面右上の「追加」をタップします。ホーム画面に戻ると「Smile」というアプリが追加されています

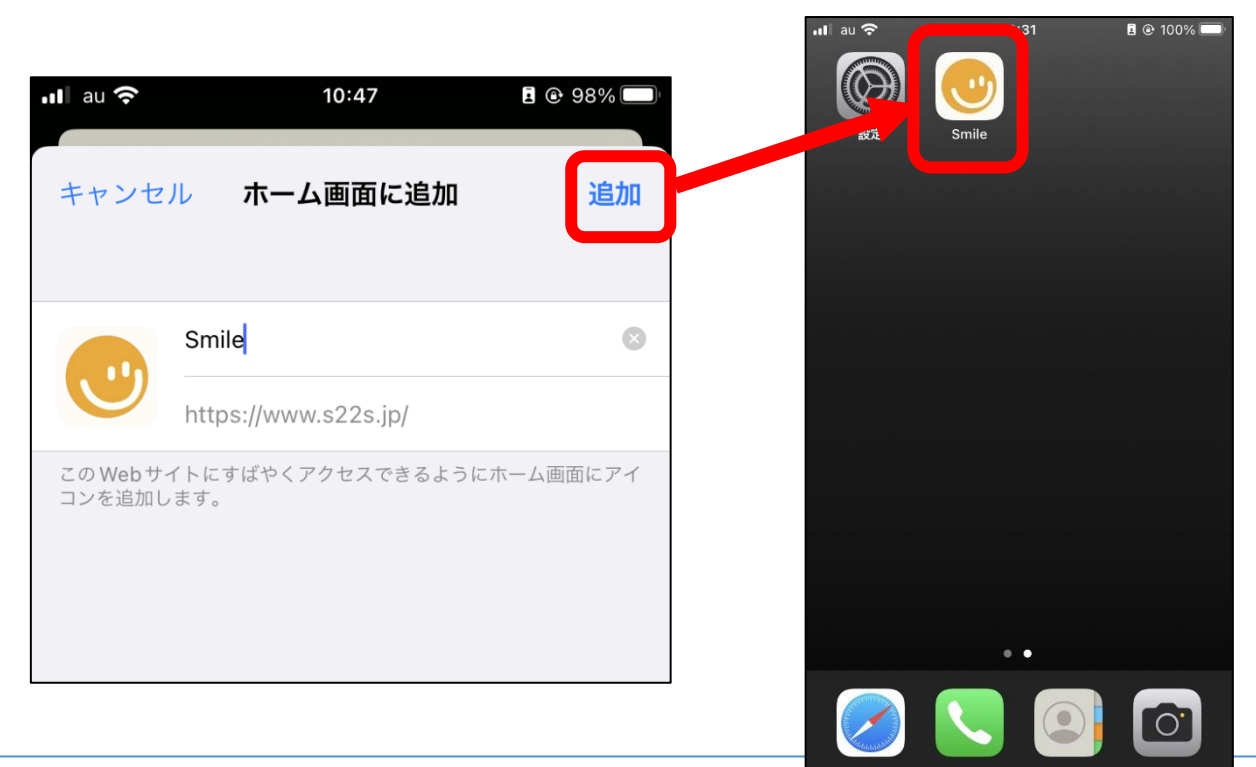

[Smile]アプリをタップすると、Smile to Smile にアクセスできます

| 📶 au 🗢                        | 10:34                                         | <b>e</b> 99% <b>e</b>       |  |  |  |  |  |
|-------------------------------|-----------------------------------------------|-----------------------------|--|--|--|--|--|
| •                             | Smile to S                                    | Smile                       |  |  |  |  |  |
| ログインID                        |                                               |                             |  |  |  |  |  |
| 例:000                         | )112345                                       |                             |  |  |  |  |  |
| ハイフン(-)を除いて、数字のみ              |                                               |                             |  |  |  |  |  |
| パスワード                         |                                               |                             |  |  |  |  |  |
|                               |                                               | 表示する                        |  |  |  |  |  |
|                               |                                               |                             |  |  |  |  |  |
| ログイン                          |                                               |                             |  |  |  |  |  |
| パスワードを忘れた方                    |                                               |                             |  |  |  |  |  |
| ?よくあるご質問                      |                                               |                             |  |  |  |  |  |
| 初めての7<br>から送付7<br>通知書」(<br>い。 | 方のログインIDとパスワ-<br>されている「ログインID<br>に記載されているものをる | - ドは事務局<br>・パスワード<br>ご利用くださ |  |  |  |  |  |